# Our new member portal is **now online**

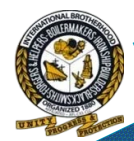

Access your Vacation Trust information

https://bvtportal.hsba.com

| <ul> <li>Orden dur Durie x</li> <li>Orden dur Durie x</li> <li>Orden durmant.ca</li> </ul> |                        | ●○ C = ⊕ ≥ Y | a e = |
|--------------------------------------------------------------------------------------------|------------------------|--------------|-------|
| 20.4                                                                                       |                        |              |       |
|                                                                                            |                        |              |       |
|                                                                                            |                        |              |       |
|                                                                                            | and the second second  |              |       |
|                                                                                            | Login                  |              |       |
|                                                                                            |                        |              |       |
| Diter Osenane                                                                              |                        |              |       |
| Enter Password                                                                             |                        |              |       |
| topin                                                                                      |                        |              |       |
|                                                                                            | Send Usemane via email |              |       |
|                                                                                            |                        |              |       |
|                                                                                            | Register               |              |       |
|                                                                                            |                        |              |       |

Resgistration is simple - Visit the member portal and click on register to login.

Email: bvtinfo@hsba.com

#### https:// bvtportal.hsba.com

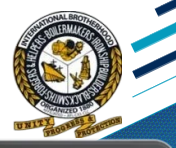

|                | THE REAL PROPERTY OF    |   |  |
|----------------|-------------------------|---|--|
|                | Login                   |   |  |
| Enter Username |                         |   |  |
| Enter Password |                         | 8 |  |
| Login          |                         |   |  |
|                | Send Username via email |   |  |
|                | Register                |   |  |
|                |                         |   |  |

### Click on "Register"

#### https:// bvtportal.hsba.com

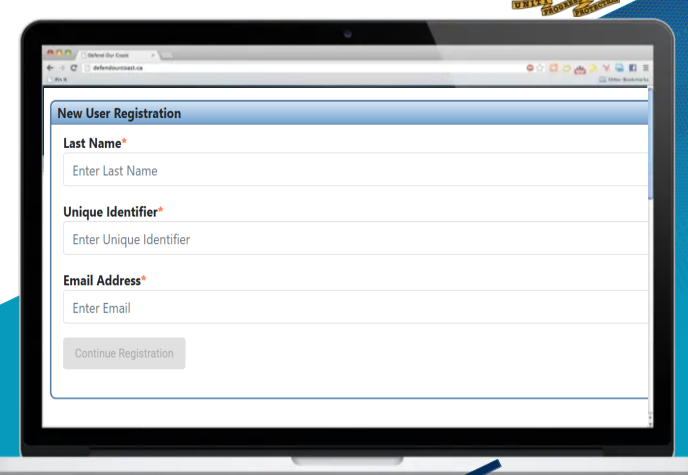

Enter your Last Name and Email Unique Identifier is your social security number.

#### https:// bvtportal.hsba.com

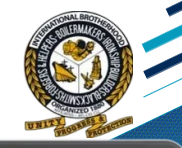

| COO Chefend Our Casel                                                          |                                                                               |
|--------------------------------------------------------------------------------|-------------------------------------------------------------------------------|
| ⊨ → C ⊡ defendourceast.ca                                                      | © ☆ 🖸 ♡ 🚓 🤌 ¥ 🖬 🛚                                                             |
| 2003                                                                           | See the sec                                                                   |
| New User Registration                                                          |                                                                               |
| Username*                                                                      |                                                                               |
| Enter Username                                                                 |                                                                               |
| Password*                                                                      |                                                                               |
| Enter Password                                                                 |                                                                               |
| Confirm Password*                                                              |                                                                               |
| Confirm Password                                                               |                                                                               |
| Register                                                                       |                                                                               |
|                                                                                |                                                                               |
| Username must be at least 6 characters.                                        |                                                                               |
| Username cannot contain a space.                                               |                                                                               |
| Passwords must be 8-30 characters long and contain at least one of each of the | following: uppercase letter, lowercase letter, number, and special character. |
| Passwords must match.                                                          |                                                                               |
|                                                                                |                                                                               |

Follow the steps to create your username and password.

#### https:// bvtportal.hsba.com

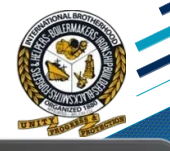

| Jsername*            | bvtportal.hsba.com says                                                   |
|----------------------|---------------------------------------------------------------------------|
| Enter Username       | Your account has been created. An email from 'bytportal@hsba.com'         |
| Password*            | has been sent to you with instructions on how to complete the             |
| Enter Password       | registration process. Be sure to check your junk mail folder if the email |
| Confirm Password*    | is not in your inbox.                                                     |
| Confirm Password     | ок                                                                        |
| Register             |                                                                           |
| rname must be at lea | t 6 characters.                                                           |
| mame cannot contair  | a space.                                                                  |

After you click register you will be presented with the message to check your email.

#### https:// bvtportal.hsba.com

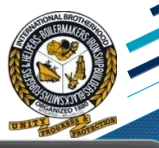

| I defendourcoast.ca           | <                                                                        | AA                      | ○ ○ ○ ○ ○ ○ ○ ○ ○ ○ ○ ○ ○ ○ ○ ○ ○ ○ ○  |
|-------------------------------|--------------------------------------------------------------------------|-------------------------|----------------------------------------|
| New User Registration         |                                                                          |                         |                                        |
| Username*                     | B bvtportal@hsba.com                                                     |                         |                                        |
| Enter Username                | Account Verification                                                     | ☆                       | tportal@hsba.com'                      |
| Password*                     | bytportal@hsba.com                                                       | 9:16 PM                 | :omplete the                           |
| Enter Password                | To: Me 🗸                                                                 |                         | ail folder if the email                |
| Confirm Password*             |                                                                          |                         |                                        |
| Confirm Password              | Your account is pending.<br>To activate your new account, click link bel | ow:                     | ок                                     |
| Register                      | https://bvtportal.hsba.com/accountActivatio                              | n/b02abd0a-c0cf-        |                                        |
| Negarat                       | If the link above is disabled, copy and past<br>browser address bar.     | e it into your internet |                                        |
| Isername must be at least 6 c | This link is only valid for 12 hours.                                    |                         |                                        |
| Jsername cannot contain a sr  | Please do not reply to this message. Repli                               | es to this message are  |                                        |
| asswords must be 8-30 chara   | routed to an unmonitored mailbox.                                        |                         | e letter, number, and special characte |
| browards must match           |                                                                          |                         |                                        |

The email will look like the one above. Please check your SPAM folder if you do not see it in your inbox. Click on the link to activate.

#### https:// bvtportal.hsba.com

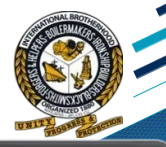

| Color Court                 | 1         | •                                     | ○ C > A > Y ⊆ C        |
|-----------------------------|-----------|---------------------------------------|------------------------|
| New User Registratio        | 9:20      | ul S 🔳                                | Citize Bask            |
| Username*<br>Enter Username | Done      | 🔒 bvtportal.hsba.com 🛛 📮 👌            |                        |
| Password*                   |           |                                       | sba.com                |
| Enter Password              | Account A | Activation                            | f the email            |
| Confirm Password*           | Tap the b | utton below to activate your account. |                        |
| Register                    | Activate  |                                       |                        |
| lsername must be at le      |           |                                       |                        |
| lsername cannot conta       |           |                                       |                        |
| asswords must be 8-30       |           |                                       | ind special character. |
| Passwords must match.       |           |                                       |                        |

The link will take you to an activate button to complete the process. You will be able to login once activated.

#### https:// bvtportal.hsba.com

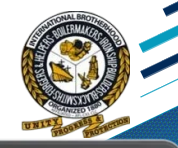

| NR            |                 |              | (iii) Caba |
|---------------|-----------------|--------------|------------|
| θ             | <b>(</b>        | <u> </u>     | Ð          |
| Profile       | Benefits Status | Work History | Logo       |
| Name          |                 |              |            |
| Email         |                 |              |            |
| Birthdate     |                 |              |            |
| Gender        |                 |              |            |
| Phone         |                 |              |            |
| Cell          |                 |              |            |
| Work Phone    |                 |              |            |
| Fax           |                 |              |            |
| Address       |                 |              |            |
| Address Phone |                 |              |            |
| Address Few   |                 |              |            |

Once logged in you will be able to view your profile. The Benefit Status will show your vacation balance and payout history.